# Veritas NetBackup CloudPoint<sup>™</sup> Quick Start Guide for Google Cloud Platform

### What is Veritas NetBackup CloudPoint?

Veritas NetBackup CloudPoint is an integrated cloud-native feature of NetBackup, a leading enterprise data protection solution that's simple to deploy, easy to scale, and cost-effective to run. NetBackup CloudPoint is available to all users deploying NetBackup 9.0 or newer at no additional cost.

### Highlights:

- Easy deployment using Google Deployment Manager.
- NetBackup integration: Natively integrates with NetBackup for centralized visibility, reporting, Role Based Access Control (RBAC) and compliance across physical, virtual, and cloud workloads.
- Disk, File and Database level recovery, application consistent snapshot and restores for Oracle, SQL, SQL AG and MongoDB.
- Management of encrypted volumes with provider managed encryption for AWS, Azure and GCP.

Licensing note: All customers with existing NetBackup 9.0 licenses benefit from the full capabilities of NetBackup CloudPoint at no additional cost.

## Launch Veritas NetBackup CloudPoint

### 1 Enter your installation parameters

- 1. At Google Cloud Platform (GCP), navigate to the Veritas NetBackup CloudPoint offer page and press **Launch** button. The screen will take you to deployment template page.
- 2. Before completing the form ensure that Secrete Manager API are enabled for the GCP project. The Compute Engine default service account has "Editor" and "Secret

Manager Secret Accessor" roles attached. Then fill the **New Veritas NetBackup CloudPoint deployment** page with below fields.

| Category                                | Parameter Name                                          | Description including defaults                                                                                                    |  |  |  |  |
|-----------------------------------------|---------------------------------------------------------|----------------------------------------------------------------------------------------------------|--|--|--|--|
| General<br>[Figure1]                    | Deployment name                                         | Specify a name for NetBackup<br>CloudPoint deployment. This will also<br>be the name of the NetBackup<br>CloudPoint Host VM.<br>Default - netbackup-cloudpoint-1                          |  |  |  |  |
|                                         | OS Image                                                | Select RHEL 7 or Ubuntu 18.04<br>Operating system for the NetBackup<br>CloudPoint Host VM. Default - Red<br>Hat Enterprise Linux 7 x86_64                                                 |  |  |  |  |
|                                         | Machine Type                                            | The number of CPU is defaulted to 2 vCPUs. This can be higher depending on the load.                                                                                                    |  |  |  |  |
| Boot Disk<br>[Figure1]                  | Boot Disk Type                                          | Boot disk can be Standard Persistent<br>Disk or SSD Persistent Disk.<br>Default - Standard Persistent Disk                                                                                |  |  |  |  |
|                                         | Boot Disk Size in<br>GB                                 | Default - 64 GB                                                                                                    |  |  |  |  |
| Data Disk<br>Configuration<br>[Figure1] | Data Disk Size in<br>GB                                 | Default - 50 GB                                                                                                    |  |  |  |  |
|                                         | CloudPoint Data<br>Disk                                 | Name of an existing NetBackup<br>CloudPoint data volume.<br>Required in case of CloudPoint<br>upgrade.                                                                                    |  |  |  |  |
| Location<br>[Figure1]                   | Zone                                                    | The zone where NetBackup<br>CloudPoint needs to be launched.<br>Default - us-west4-c                                                                                                    |  |  |  |  |
| Network<br>Interface                    | Networks in this<br>project or                          | Select the VPC network from<br>current project                                                                                                    |  |  |  |  |
| [1.90.02]                               | Networks shared with me                                 | Shared VPC can be selected if<br>current project is subscribed to host<br>project with Shared VPC                                                                                         |  |  |  |  |
|                                         | Subnetwork /<br>Shared<br>subnetwork                    | Select the subnet or shared<br>subnetwork                                                                                                    |  |  |  |  |
|                                         | External IP                                             | If NetBackup CloudPoint VM needs<br>a public access, then specify. This<br>may lead to security issues. It is<br>highly encouraged to check with the<br>security team.<br>Default is None |  |  |  |  |
| <b>Firewall</b><br>[Figure2]            | Allow RabbitMQ<br>traffic to<br>NetBackup<br>CloudPoint | Select this checkbox to add<br>RabbitMQ (5671) port to open.<br>Default is not selected                                                                                                   |  |  |  |  |
|                                         | Source IP ranges<br>for RabbitMQ<br>traffic             | Specify which IP/CIDR range can<br>access NetBackup CloudPoint VM.<br>If there is more than one IP/CIDR,<br>separate them with comma.<br>If the input is not provided.                    |  |  |  |  |
|                                         |                                                         | RabbitMQ port can only be accessed within the VM subnet.                                                                                                    |  |  |  |  |
|                                         | Allow HTTPS<br>traffic to<br>NetBackup<br>CloudPoint    | Select this checkbox to add HTTPS<br>port to open. Default port is 443 and<br>can be customized NetBackup<br>CloudPoint Configuration section<br>Default is not selected                  |  |  |  |  |

#### **KEY FEATURES**

- Snapshot-based data protection
- Automated scheduling and creation
- Multi-cloud visibility and orchestration
- Auto-deletion of expired snapshots
- Fast RPO and RTO
- Deep integration with public cloud platforms
- Modular architecture for rapid workload proliferation
- Intuitive interface and reporting
- Granular Restore Support for files and folders
- Encryption support for cloud resources

|                                                       | Source IP ranges for HTTPS traffic | Specify which IP/CIDR range can<br>access NetBackup CloudPoint VM.<br>If there is more than one IP/CIDR,<br>separate them with comma.<br>If the input is not provided, HTTPS<br>can only be accessed within the VM<br>subnet.                                                                                                    |
|-------------------------------------------------------|------------------------------------|----------------------------------------------------------------------------------------------------|
| Access to<br>this instance<br>[Figure3]               | Service account<br>Id              | Specify service account which is used<br>by a Virtual Machine instance. Service<br>account must have "Editor" and<br>"Secret Manager Secret Accessor"<br>roles attached.                                                                                                    |
|                                                       | SSH public key                     | Instance-level public SSH keys give<br>users access to a specific Linux<br>instance.<br>If it is provided, required format is<br>"[protocol] [key-blob] [username]".                                                                                                    |
| NetBackup<br>CloudPoint<br>Configuration<br>[Figure3] | User Name                          | Specify a name for the CloudPoint<br>administrator user account that is<br>configured on the instance.                                                                                                    |
|                                                       | Hostname                           | Specify the Fully Qualified Host Name<br>(FQHN) that you want to use to<br>connect to the CloudPoint instance.<br>The specified host name is used for<br>configuring CloudPoint.<br>If you want to connect to the host<br>using different names, then add all the<br>names here to enable CloudPoint<br>access using those names.<br>The specified names are used to<br>generate a TLS server certificate for<br>the CloudPoint host. |
|                                                       | Port                               | Specify HTTPS port to use for<br>CloudPoint configuration.<br>Default is 443                                                                                                    |

### ← New Veritas NetBackup CloudPoint<sup>™</sup> deployment

| netbackup-cloudpoint-900-draft-1  |                                                                                     |
|-----------------------------------|-------------------------------------------------------------------------------------|
|                                   | Network 🕖                                                                           |
| OS Image*                         | default                                                                             |
| Red Hat Enterprise Linux 7 x86_64 | ▼                                                                                   |
| Machine Type*                     | Subnetwork 📀                                                                        |
|                                   | default (10.142.0.0/20)                                                             |
| 2 vCPUs  T.5 GB memory Cus        | External IP 🛞                                                                       |
|                                   | Ephemeral                                                                           |
|                                   |                                                                                     |
| Boot Disk                         | Done Cancel                                                                         |
| Boot Disk Type* 💿                 |                                                                                     |
| Standard Persistent Disk          | In the second state from                                                            |
|                                   | + Add network Interface                                                             |
| Boot Disk Size in GB* 📀           | You have reached the maximum number of one network inter                            |
| 64                                |                                                                                     |
|                                   | Firewall 🚱                                                                          |
| Data Disk Configuration           | Add tags and firewall rules to allow specific network traffic from the Interr       |
| Data Disk Size in GB* 📀           | Creating certain firewall rules may expose your instance to the                     |
| 50                                | <ul> <li>Please check if the rules you are creating are aligned with you</li> </ul> |
| Claudnaint Data Diek 🥥            | preferences. Learn more                                                             |
|                                   | Allow RabbitMQ traffic to NetBackup CloudPoint                                      |
|                                   | Source IP ranges for RabbitMQ traffic @                                             |
| Location                          | 0.0.0.0/0, 35.162.64.243, 10.0.1.0/24                                               |
|                                   | Allow HTTPS traffic to NetBackup CloudPoint                                         |
|                                   | Source IP ranges for HTTPS traffic @                                                |
| us-east I-d                       | 0.0.0.0/0.35162.6424310010/24                                                       |
| Figure 1                          | 0.0.0.0,0,0,00.102.07.270,10.0.1.0/27                                               |
|                                   | Figure 2                                                                            |
|                                   | right 2                                                                             |
|                                   | Access to this instance                                                             |
|                                   | Service account ID* 🕢                                                               |

### Networking

Network interfaces

^

Ŧ

•

Ŧ

Confirm necessary GCP APIs are already enabled Confirm that Secret Manager API is enabled Visit this link <sup>2</sup> to enable the API.

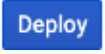

443

default

SSH public key to this instance 📀

NetBackup CloudPoint Configuration
User Name for NetBackup CloudPoint\*

Hostnames of NetBackup CloudPoint 🛞

HTTPS Port for NetBackup CloudPoint\* 🕐

Figure 3

### 2 Verify installation

- 1. Once all the parameters are entered, click deploy.
- 2. The NetBackup CloudPoint deployment can be taken up to 8 minutes to finish.
- 3. If there is any issue, remotely log to the NetBackup CloudPoint VM and check the log "/cloudpoint/logs/cloudpoint-gcp-deployment.log"
- On successfully deployment, VM information, NetBackup CloudPoint username, and temporary password are displayed on the deployed page. On right pane displays an example of a screenshot
- Delete your deployment via GCP console if it's not needed. All resources, which are created by the deployment, will be deleted when the deployment is deleted.

**Note:** if you want to remotely access the instance on which NetBackup CloudPoint is running, press 'SSH' button.

Veritas NetBackup CloudPoint is now installed [*Figure 4*]. The next step is to launch the NetBackup CloudPoint user interface in your browser and complete the final configuration steps. Continue with the next page.

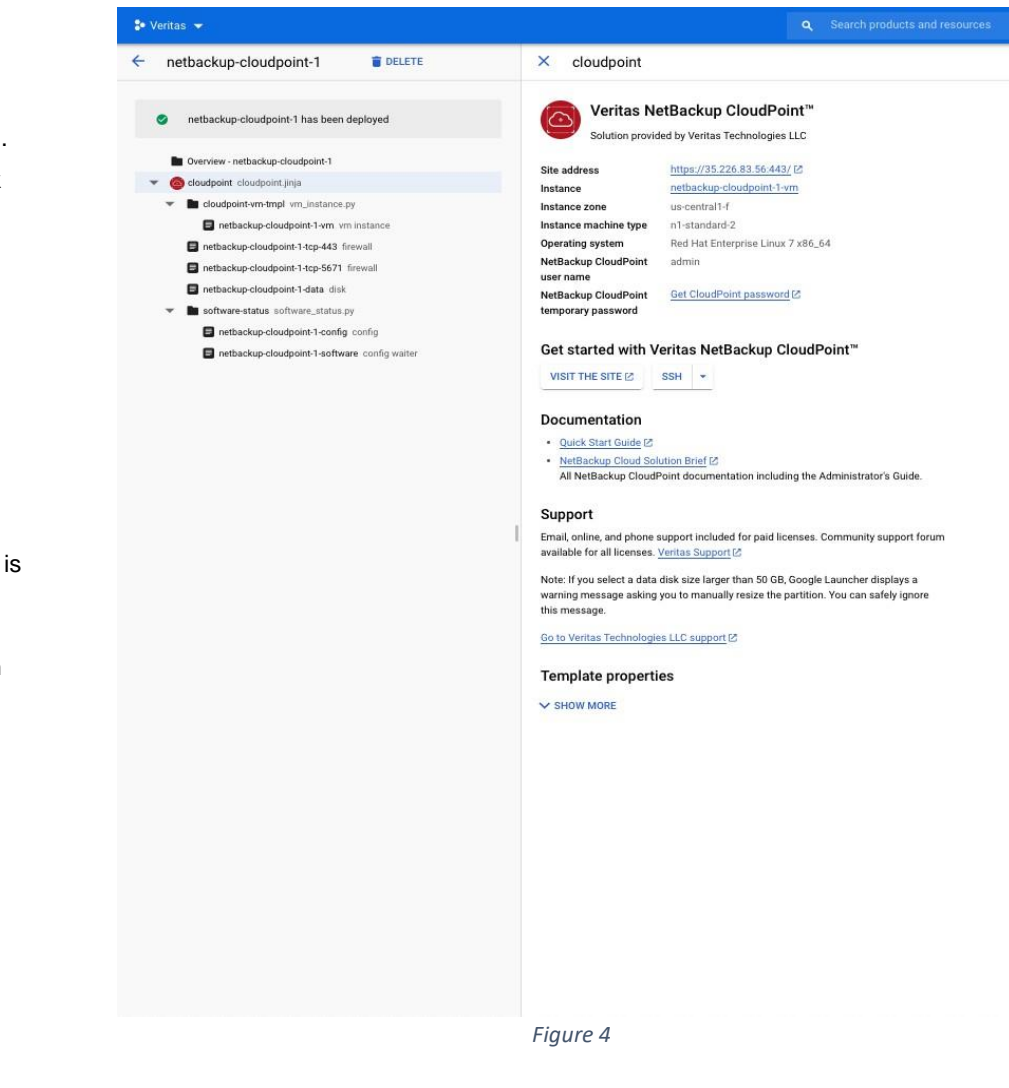

# **Configure CloudPoint with NetBackup**

### 1 Add CloudPoint to Veritas NetBackup

Open a browser and point it to the host where Veritas NetBackup is installed.

https://<netbackup-master-fqdn>/webui

Here, **netbackup-master-fqdn** is the Fully Qualified Domain Name of the host. Go to Cloud section under Workloads tab and click "+Add" to add a new CloudPoint server.

| Veritas NetBackup"     |                     |                            |                      |           |                  | ¥ 7 0 🚯                |
|------------------------|---------------------|----------------------------|----------------------|-----------|------------------|------------------------|
| <                      | Cloud               |                            |                      |           |                  | Manage permissions     |
| 2 Dashboard            | CloudPoint servers  | Providers Virtual machines | Applications Volumes |           |                  |                        |
| Y Activity monitor     | perch.              |                            |                      |           |                  | Q T D                  |
| Protection ~           | CloudPoint server ~ | Status                     | Location             | Providers | Discovery status | Last discovery attempt |
| Protection plans       |                     | . O Astive                 |                      |           | 🛩 Buccesa        | Aug 13, 2020 2:44 PM   |
| Policies               |                     |                            |                      |           |                  |                        |
| 📾 Workloads 🔷 🗠        |                     |                            |                      |           |                  |                        |
| 🗐 Oracle               |                     |                            |                      |           |                  |                        |
| a Microsoft SQL Server |                     |                            |                      |           |                  |                        |
| ⊕ VMware               |                     |                            |                      |           |                  |                        |
| .≡ RHV                 |                     |                            |                      |           |                  |                        |
| Cloud                  |                     |                            |                      |           |                  |                        |
| 🖨 Storage              |                     |                            |                      |           |                  |                        |
|                        |                     |                            | Fiaure 5             |           |                  |                        |

Enter CloudPoint FQDN from deployment manager at GCP or IP address of CloudPoint VM at GCP and validate.

Once Validation is complete, add NetBackup CloudPoint username given at the time of GCP deployment and password from Google secrets manager. Then press "Add" button at the right bottom of the screen.

| Veritas NetBackup"                       |                                                                     | • |
|------------------------------------------|---------------------------------------------------------------------|---|
| « Add CloudPoint ser                     | ver                                                                 |   |
| B Dashboard                              |                                                                     |   |
| Activity monitor Register the CloudPoint | server by providing its credentials and validating the certificate. |   |
| D Protection ~ CloudPoint server *       |                                                                     |   |
| Protection plans                         |                                                                     |   |
| Port* Policies 443                       | 8                                                                   |   |
| Workloads                                |                                                                     |   |
| S Oracle                                 |                                                                     |   |
| Jour name *                              |                                                                     |   |
| VMware     Password*                     |                                                                     |   |
| E RHV                                    |                                                                     |   |
| Cloud                                    |                                                                     |   |

Figure 6

| ٢          | Veritas NetBackup"   |                             |                            |              |           |                  | <b>4</b> 7 6           | • 0         |
|------------|----------------------|-----------------------------|----------------------------|--------------|-----------|------------------|------------------------|-------------|
|            |                      | Cloud                       |                            |              |           |                  | Manage                 | permissions |
| <b>Ø</b> 0 | leshboard            | CloudPoint servers          | Providers Virtual machines | Applications | Volumes   |                  |                        |             |
| 1 4        | ctivity monitor      | here:                       |                            |              |           |                  | Q T C D-               | +Add        |
| <b>Ų</b> P | votection -          | CloudPoint server ~         | Status                     | Location     | Providers | Discovery status | Last discovery attempt |             |
| ş          | Protection plans     | DisdPsire FODN is IP Astron | O Active                   | (pcp         | 0         | ) Running        | Aug 13, 2020 4:09 PM   | ï           |
| Ę          | Policies             |                             | O Active                   |              | 0         | V Success        | Aug 13, 2020 2:44 PM   | ı           |
| <b>a</b> v | Vorkloads ~          | -                           |                            |              |           |                  |                        |             |
|            | Oracle               |                             |                            |              |           |                  |                        |             |
| 4          | Microsoft SQL Server |                             |                            |              |           |                  |                        |             |
| đ          | 9 VMware             |                             |                            |              |           |                  |                        |             |
|            | RHV                  |                             |                            |              |           |                  |                        |             |
| K          | Cloud                |                             |                            |              |           |                  |                        |             |
|            |                      |                             |                            |              |           |                  |                        |             |
|            |                      |                             |                            | Figur        | e 7       |                  |                        |             |

### **2** Gather GCP plug-in configuration information

To use NetBackup CloudPoint for managing assets in Google Cloud Platform (GCP), you will need the following:

- 1. A service account in GCP
- 2. The credentials file that contains the key-value pairs of service account

### Before you configure NetBackup CloudPoint, have the following information ready:

| CloudPoint term | GCP term/description                                                                                                    |
|-----------------|----------------------------------------------------------------------------------------------------|
| Project ID      | The ID of the project from which the resources are managed.                                                                                                    |
| Client Email    | The email address of the client Id.                                                                                                    |
| Private Key     | The private key.<br>You must enter this key without quotes (neither<br>single quotes nor double quotes). Do not enter any<br>spaces or return characters at the beginning or end<br>of the key. |
| Zones           | The list of zones in which the plug-in operates.                                                                                                    |

# 3 Add Service Provider

1. We can add configurations for any of the cloud providers by clicking "+Add" below the Cloud provider to add a configuration for that cloud.

| Veritas NetBackup"     |                              |                               |                 | ٠ | ?     | •         | 8      |
|------------------------|------------------------------|-------------------------------|-----------------|---|-------|-----------|--------|
| «                      | Cloud                        |                               |                 |   | Manag | e porteis | adares |
| n Dashboard            | CloudPoint servers Providers | Virtual machines Applications | Volumes         |   |       |           |        |
| 1 Activity monitor     | NetBackup supported cloud p  |                               |                 |   |       |           |        |
| Protection ~           |                              |                               |                 |   |       |           |        |
| Protection plans       | Amazon AWS                   | G Google Cloud                | Microsoft Azure |   |       |           |        |
| Policies               |                              | Platform                      |                 |   |       |           |        |
| 🖆 Workloads 🗠 🗠        |                              | 0                             |                 |   |       |           |        |
| 👼 Oracle               | configurations               | configurations                | configurations  |   |       |           |        |
| 🗸 Microsoft SQL Server | + Add                        | + Add                         | + Add           |   |       |           |        |
| Ø VMware               |                              |                               |                 |   |       |           |        |
| ≞ RHV                  |                              |                               |                 |   |       |           |        |
| 📥 Cloud                |                              |                               |                 |   |       |           |        |

Figure 8

 At this stage, we need to fill details from Section 2 – Configure CloudPoint with NetBackup after selecting "CloudPoint server" from the drop-down list. Press "Save".

| Add configuration - Google Cloud Platform | : |
|-------------------------------------------|---|
| Configuration name *                      |   |
| CloudPoint server *                       | - |
| Project ID *                              |   |
| Client Email *                            |   |
| Private Key *                             |   |
| Zones *                                   |   |
| Cancel                                    |   |

Figure 9

- keys that are used to authenticate to Google
- 3. The contents of this file are required while configuring the NetBackup CloudPoint plug-in for GCP

Refer to the following Google documentation for details:

https://cloud.google.com/compute/docs/access/serv ice-accounts https://cloud.google.com/iam/docs/understandingservice-accounts https://cloud.google.com/iam/docs/creatingmanaging-service-accounts 3. Google Cloud Platform provider is now successfully added and configured at Veritas NetBackup.

| 3    | Veritas NetBackup    |                                 |                              |                     | * ? * 🚯            |      |
|------|----------------------|---------------------------------|------------------------------|---------------------|--------------------|------|
| «    |                      | Cloud                           |                              |                     | Manage permissions | 0 1  |
| £9 ( | leshboard            | CloudPoint servers Providers    | Intual machines Applications | Volumes             |                    | 6    |
| 11   | activity monitor     | NetBackup supported cloud provi | ders                         |                     |                    | eu ا |
| U F  | Protection ^         |                                 |                              |                     |                    | Ŀ    |
|      | Protection plans     | Amazon AWS                      | G Google Cloud               | A Microsoft Azure   |                    | ħ    |
|      | Policies             | <u> </u>                        | Platform                     |                     | -4                 |      |
| ۵.   | Vorkloads ^          |                                 |                              |                     |                    |      |
| 4    | Oracle               | 0<br>configurations             | 1<br>configuration           | 0<br>configurations |                    | \$   |
| ł    | Microsoft SQL Server | + 444                           | + 244                        | + + + +             |                    | b    |
| ć    | ∮ VMware             |                                 |                              |                     |                    | h    |
| 4    | RHV                  |                                 |                              |                     |                    |      |
| 4    | Cloud                |                                 |                              |                     |                    | 0    |

Figure 10

### Protect an asset

#### 1 Create a protection policy

At Veritas NetBackup WebUI, navigate to Protection plan section under 1. Protections tab and click "+Add" to add a new protection plan

| Veritas NetBackup"     |                                                        |                                                                               |                                      |             | * ? ¢ ®   |
|------------------------|--------------------------------------------------------|-------------------------------------------------------------------------------|--------------------------------------|-------------|-----------|
| x                      | Create protection plan                                 |                                                                               |                                      |             | ×         |
| B Dashboard            | Basic susperies                                        | Growbles and extension                                                        |                                      | Permissions | () Review |
| Activity monitor       |                                                        | 0                                                                             | Q maggins                            | 0.000       | 0 1111    |
| Protection ^           | Name*                                                  |                                                                               |                                      |             |           |
| Protection plans       | GCP-Protection-Plan-(                                  | 8                                                                             | 5                                    |             |           |
| Policies               | Description                                            |                                                                               |                                      |             |           |
| Workloads ^            |                                                        |                                                                               |                                      |             |           |
| 🞜 Oracle               | Workload<br>Cloud                                      |                                                                               |                                      |             |           |
| 👼 Microsoft SQL Server |                                                        |                                                                               |                                      |             |           |
| ∲ VMware               | Policy name prefix<br>GCP-Protection-Plan-I            |                                                                               | - <auto generated="" uuid=""></auto> |             |           |
| E RHV                  | Un fils same gatters for policies. Notificing actional | tally institute public when anothe talking the anothe to the postmether plan. |                                      |             |           |
| Cloud                  |                                                        |                                                                               |                                      |             |           |
|                        |                                                        | Fig                                                                           | uro 11                               |             |           |

2. Set the properties for the Protection Plan and press "Save" button. A new Protection Plan is now created.

| 8   | Veritas NetBackup"   |       |                                                                                                    |    |                      |  |       |  |  | ٠ | ?    | ¢         | R  |
|-----|----------------------|-------|----------------------------------------------------------------------------------------------------|----|----------------------|--|-------|--|--|---|------|-----------|----|
|     |                      | Prote | Protection plans                                                                                               |    |                      |  |       |  |  |   | Mana | pe pornis |    |
| 200 | Deshboard            | 1 and | and a second second second second second second second second second second second second second second second |    |                      |  |       |  |  | ٩ | c    | +Ad       | 9  |
| 11  | lctivity monitor     |       | Protection plan                                                                                                | De | escription           |  | Туре  |  |  |   |      | in u      | 10 |
| U P | Protection           |       | GCP-Protection-Plan-1                                                                                          | 0  | CP Protection Plan-1 |  | Cloud |  |  |   |      |           | 0  |
| ſ   | Protection plans     |       |                                                                                                    |    |                      |  |       |  |  |   |      |           |    |
| ţ   | Policies             |       |                                                                                                    |    |                      |  |       |  |  |   |      |           |    |
| a v | Norkloads ^          |       |                                                                                                    |    |                      |  |       |  |  |   |      |           |    |
| 4   | Oracle               |       |                                                                                                    |    |                      |  |       |  |  |   |      |           |    |
| 4   | Microsoft SQL Server |       |                                                                                                    |    |                      |  |       |  |  |   |      |           |    |
| d   | 9 VMware             |       |                                                                                                    |    |                      |  |       |  |  |   |      |           |    |
| 4   | RHV                  |       |                                                                                                    |    |                      |  |       |  |  |   |      |           |    |
| 4   | Cloud                |       |                                                                                                    |    |                      |  |       |  |  |   |      |           |    |
|     |                      |       |                                                                                                    |    | Figure 12            |  |       |  |  |   |      |           |    |

### **2** Protect Assets

Once the Protection Plan is created you may select any asset from the virtual Machine tab of cloud section to protect a VM and add the Protection Plan for scheduled backups or do a "Backup now" and select the protection plan using which you want to back up the VM.

Similarly, you may protect any volume/application.

| Veritas NetBackup"     |            |                                                   |                  |              |                 |                             |                      | •         | ß         |
|------------------------|------------|---------------------------------------------------|------------------|--------------|-----------------|-----------------------------|----------------------|-----------|-----------|
| ¢                      | Cloud Man  |                                                   |                  |              |                 |                             |                      | Manage pr | rmisslons |
| Dashboard              | Cies       | dPoint servers Providers                          | Virtual machines | Applications | Volumes         |                             |                      |           |           |
| Activity monitor       | <b>X</b> 1 | Rem selected                                      |                  |              |                 | View details Download agent | C Add protection     | B) Back   | up new    |
| Protection ^           |            | Virtual machine                                   | Region           | Provider     | Protected by    | Application La              | st successful backup |           |           |
| Protection plans       |            | s ianager<br>google.gce.us.central1-a-29954475    | ua central1      | google       | Not protected   | Not connected               |                      |           | 1         |
| Policies               |            | k intu-jul<br>google goe us central 1 a 48840008. | us-central1      | poogle       | Not protected   | Not connected               |                      |           | 1         |
| Workloads ^            |            | k jul21-vm<br>google.goe.us-west1-b-5786504698    | us-west1         | poogle       | Not protected   | Not connected               |                      |           | 1         |
| all Oracle             |            | windows<br>geogle goe us west1-b-8035513605       | us-wett1         | people       | (Not protected) | Not connected               |                      |           | 1         |
| a Microsoft SQL Server |            |                                                   |                  |              |                 |                             |                      |           |           |
| ⊕ VMware               |            |                                                   |                  |              |                 |                             |                      |           |           |
| a RHV                  |            |                                                   |                  |              |                 |                             |                      |           |           |
| Cloud                  |            |                                                   |                  |              |                 |                             |                      |           |           |

Figure 13

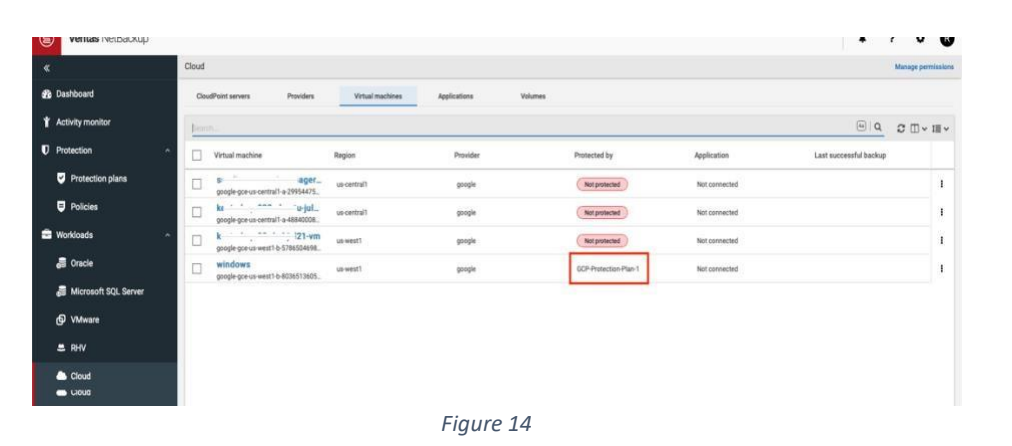

Veritas NetBackup CloudPoint Upgrade 8.3 to 9.0

The upgrade process is similar to when you are deploying a new instance using the NetBackup CloudPoint solution. Upgrading a NetBackup CloudPoint template differ in some of the parameters where you are required to specify the values used in the existing CloudPoint deployment.

Please note that change in CloudPoint HTTPS custom port settings is not supported during the upgrade process.

### Perform the following steps before you proceed with the upgrade:

- 1. Gather the following details about the existing NetBackup CloudPoint instance; these are required later during the actual upgrade:
  - a. NetBackup CloudPoint metadata Disk name. Perform the following steps to get the Disk name.
    - i. In the GCP Console, search for Deployment

- b. GCP Elastic IP that is associated with the NetBackup CloudPoint instance.
- 2. Verify that there are no protection policy snapshot or other operations in progress.
- 3. Stop NetBackup CloudPoint Instance from the GCP console.
- 4. Detach CloudPoint metadata Disk from the existing CloudPoint instance. Go to the VM instances page >Select Exiting NetBackup CloudPoint Instance >Edit & Scroll down to the Additional disks section > Click on Delete icon to detach disk from VM.
- 5. Disassociate the GCP Elastic IP that is assigned to the existing NetBackup CloudPoint instance.
- 6. Go to the VM instances page >Select Exiting NetBackup CloudPoint Instance >Edit & Scroll down to the Network interfaces section >Under External IP remove existing elastic IP attached to VM.
- Manager service.
- ii. From the list of deployments, search for the existing NetBackup CloudPoint deployment and expand the details.
- iii. From the list of resources displayed, locate a volume with name <deployment-name>-data. This is the volume that contains the NetBackup CloudPoint metadata. Copy the resource name as it represents data disk name.

### Perform the following steps to upgrade a NetBackup CloudPoint deployment using a new GCP template.

Once above operations are performed then enter following details to latest NetBackup CloudPoint template -

- 1. Input data disk name to NetBackup CloudPoint Data Disk field inside Data Disk Configuration section
- 2. Elastic Ip to External IP field inside Networking section
- 3. Once Deployment is successful then delete the Old CP Host

# **Troubleshooting Veritas NetBackup CloudPoint Deployment**

#### 1. Symptom:

NetBackup CloudPoint deployment logs (/cloudpoint/logs/cloudpoint-gcp-deployment.log) within CloudPoint VM displays below error: [ Tue Jul 21 05:05:36 UTC 2020 ] ERROR: Accessing CloudPoint password from the Secret Manager "netbackup-cloudpoint-1" is failed. Or

Deployment manager reports below error:

{"ResourceType":"runtimeconfig.v1beta1.waiter","ResourceErrorCode":"504","ResourceErrorMessage":"Timeout expired."}

#### Steps to resolve:

Secret key with similar name to deployment name may exists. GCP logging console may show that Secrets Manager API throws error that secret key with the same name already exists from previous deployment.

Delete secret key name matching to your deployment name.

#### 2. Symptom:

NetBackup CloudPoint deployment logs (/cloudpoint/logs/cloudpoint-gcp-deployment.log) within CloudPoint VM displays below error: ERROR: The instance, <instance name>, doesn't have network connectivity to Google Marketplace and/or Google API.

Or

Deployment manager reports below error:

{"ResourceType":"runtimeconfig.v1beta1.waiter","ResourceErrorCode":"504","ResourceErrorMessage":"Timeout expired."}

#### Steps to resolve:

At the time of deployment, if External IP is set to default option (None) then ensure that CloudPoint VPC has Cloud NAT configured. The error occurs as CloudPoint fails to pull MongoDb container from GCP marketplace.

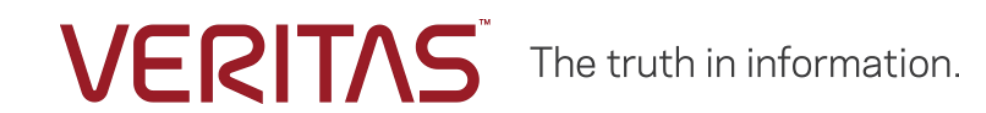

Copyright (c) 2021 Veritas Technologies LLC. All rights reserved. Veritas, the Veritas Logo, and CloudPoint are trademarks or registered trademarks of Veritas Technologies LLC or its affiliates in the U.S. and other countries. Other names may be trademarks of their respective owners.